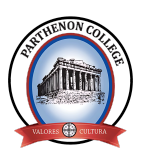

## INSTRUCTIVO EDUFÁCIL

1- Ingrese a <u>https://www.edufacil.cl/login.php</u>o descargue la app para movil

2- Haga clic en acceso usuarios

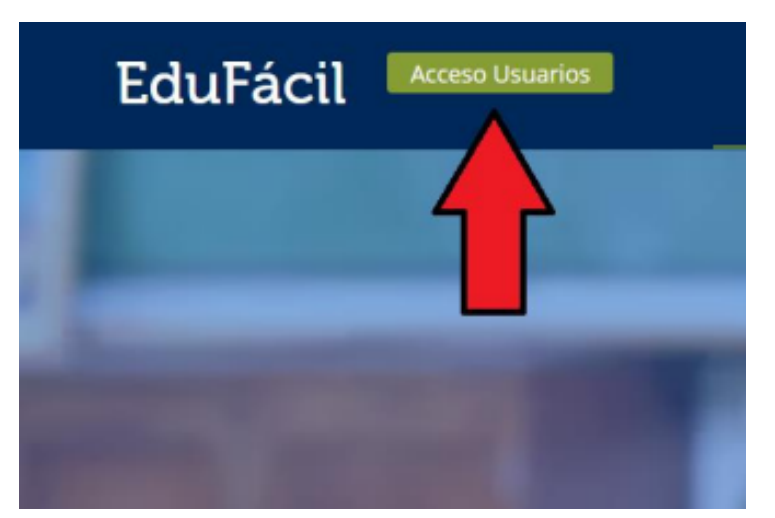

3-Digite su Rut sin guión como usuario y como contraseña, <u>en caso de que su Rut inicie con menos de 10 millones</u> <u>debe</u> <u>anteponer un cero, agregar también en contraseña</u>

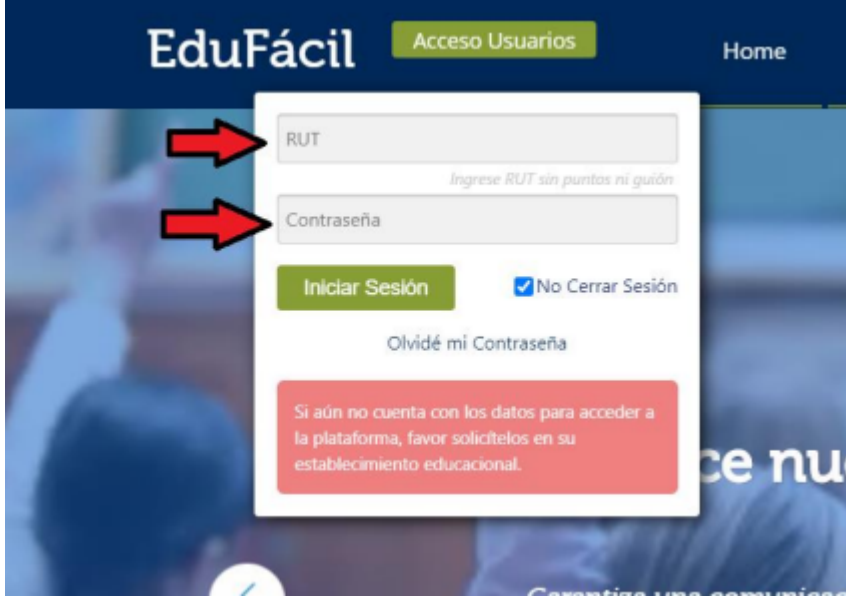

4- Se abrirá un cuadro que solita cambiar la contraseña, llene los datos y enviar

| stimado ROBERTO HAROLD | antes de ingresar al s | istema es necesario que cambie | a su contraseña a |
|------------------------|------------------------|--------------------------------|-------------------|
|                        | Contraseña Actual:     | Rut sin guión                  |                   |
|                        | Nueva Contraseña:      |                                |                   |
| Confirme               | Nueva Contraseña:      |                                |                   |
|                        |                        | Enviar                         |                   |

- 5- Se abrirá una ventana en donde se confirma el cambio de contraseña, al volver a la página de inicio ingrese su Rut sin guión y su nueva contraseña.
- 6- Al entrar seleccione información académica

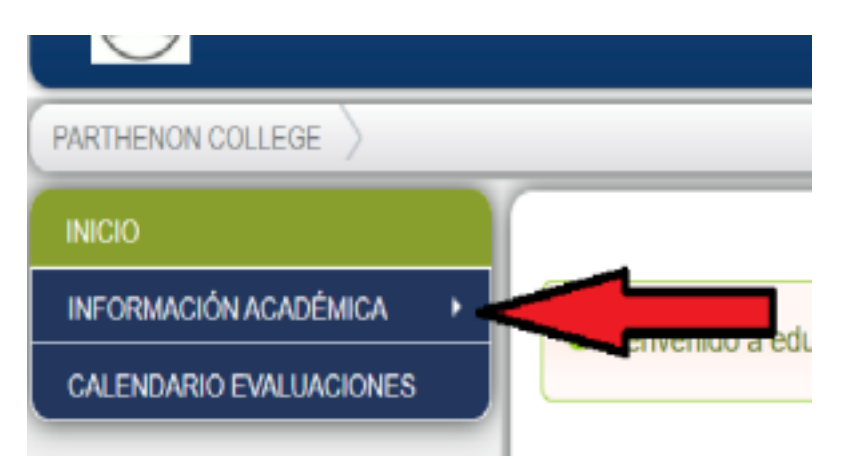

7- Se desplegara la información académica del alumno, podrá visualizar cada una de las asignaturas con su

respectivo promedio semestral

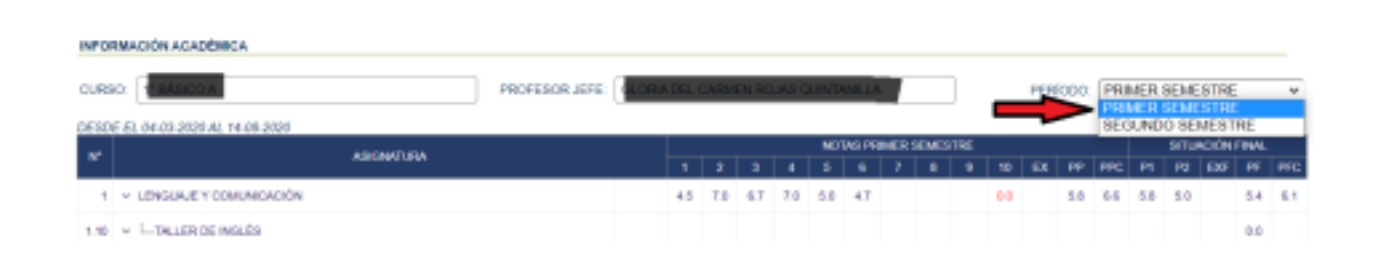

Esperamos que este instructivo sea de utilidad, ante cualquier duda comuníquese con marisolpardo@colegioparthenon.cl